# MNIC834003 - A46C23A - CIRCOLARI - 0000224 - 21/08/2023 - Circolari genitori - U

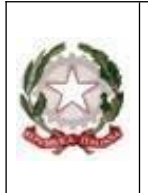

Ministero dell'Istruzione e del Merito Istituto Comprensivo Statale Matilde di Canossa "*Terre matildiche mantovane"* Via E.Dugoni, 26 – 46027 San Benedetto Po (MN) Tel: 0376 615146 Fax: 0376 615280 email: <u>mnic834003@istruzione.it</u> email certificata: <u>mnic834003@pec.istruzione.it</u> sito web <u>www.icsanbenedettopo.edu.it</u>

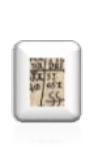

San Benedetto Po, 21/08/2023

Alla c.a. dei genitori degli > Alunni delle sezioni dei 3 anni Scuole dell'Infanzia Collodi, Rodari, Garibaldi e Girotondo > Alunni nuovi ingressi Scuole Primarie e Secondarie di Iº

IC Matilde di Canossa

Anno scolastico 2023/24

LORO SEDI Sito web d'Istituto

### Oggetto: Registro Elettronico Nuvola: modalità per accesso ai Documenti

Per rendere possibile l'accesso da parte delle famiglie al Registro Elettronico Nuvola, si forniscono di seguito le indicazioni e la procedura da utilizzare per poter scaricare dal registro elettronico i documenti che la Scuola intende far pervenire ai genitori degli alunni e che necessitano di consenso/autorizzazione.

Tutti i genitori in indirizzo riceveranno a far data dal 1/09/2023 all'indirizzo personale di posta elettronica depositato all'atto dell'iscrizione del proprio figlio/a, la mail di Madisoft Nuvola contenente le credenziali e la procedura da seguire per avere accesso al registro elettronico Nuvola, <u>https://nuvola.madisoft.it/login</u>.

Si raccomanda di seguire scrupolosamente le istruzioni contenute nella mail per accedere all'Area Tutore.

## MNIC834003 - A46C23A - CIRCOLARI - 0000224 - 21/08/2023 - Circolari genitori - U

### VISUALIZZAZIONE DA PARTE DEL TUTORE

Il tutore dopo aver effettuato l'accesso potrà consultare il materiale caricato cliccando:

su "Argomenti - eventi - documenti", poi scegliere "Documenti per classe/materia".

Cliccando su "Documenti per classe/materia" si aprirà la seguente schermata:

| ema., Q                                                                      | Description                         | launati ana di      | and the start of a         |            |                   |            |          |             |        |
|------------------------------------------------------------------------------|-------------------------------------|---------------------|----------------------------|------------|-------------------|------------|----------|-------------|--------|
| A Augustan                                                                   | Documenti/eventi per classe/materia |                     |                            |            |                   |            |          |             |        |
| A Vet -                                                                      | Franker:                            |                     |                            |            |                   |            |          |             |        |
| 8 Norm                                                                       | Materia                             | Tpo                 | Nome                       | Data minu  | Ora mate          | Data fine  | Orafire  | Annelazione | Asioni |
| In Angement - premi -<br>decoment -<br>Angement d'actore                     | (union)                             | Lotters *           | Carlos +                   | -          | - 100-00 - 100-00 | lipsk      | • •      |             | 3.5    |
| Danamartt per tiptae                                                         | ITALANO.                            | Materiale Bidattico | Manuar Jan Street Verson 1 | 10-03-2022 | 1627              | 10 (0 2020 | 96.27    |             | B      |
| d'alor terrete                                                               | Matoria                             | Tipe                | Norte                      | Data Hiris | Ore Initia        | Oata fire  | Ora fine | Annolazioni | Asoni  |
| Batanam per alunio<br>Materiale per durante<br>P Daratterial<br>P Daratteria |                                     |                     |                            |            |                   |            |          | /           | (      |

Il tutore troverà qui l'elenco dei vari documenti caricati e, a destra potrà,

cliccare nella

a

di informazioni. Si aprirà quindi la schermata ( ESEMPIO)

| Autore      | XXX         |
|-------------|-------------|
| Classe      | 1A          |
| Materia     | INFANZIA    |
| Nome        | Circolare n |
| Тіро        | Documento   |
| Data inizio | и           |
| Data fine   | <i>u</i>    |
| Descrizione |             |
| Allegati    | <i>u</i>    |
|             |             |

Dettaglio documento/evento classe/materia

il tutore troverà qui il dettaglio del materiale caricato con la relativa descrizione e potrà

scaricare gli eventuali allegati con i pulsanti relativi si , rispettivamente per sola visione o per scaricare il documento.

### MNIC834003 - A46C23A - CIRCOLARI - 0000224 - 21/08/2023 - Circolari genitori - U

Ogni volta che viene inviato un nuovo documento, il tutore vedrà in alto a destra della schermata un rettangolo a sfondo verde (poup-up) che avvisa della presenza di nuovi documenti da visionare.

Importante inoltre considerare che ogni tutore è tenuto alla visione dei documenti presenti nell'Area "Argomenti – eventi – documenti.

Si raccomanda ai genitori di consultare con assidua frequenza il Registro Elettronico <u>https://nuvola.madisoft.it/login</u> e il Sito web di Istituto <u>https://icsanbenedettopo.edu.it/</u> per essere sempre informati.

> Il Dirigente Scolastico Dott.ssa Donatella Gozzi Firma autografa sostituita a mezzo stampa,

ai sensi dell'art. 3, comma 2, del D.Lgs. 39/93",